# How to download Microsoft Teams on your device (free app)

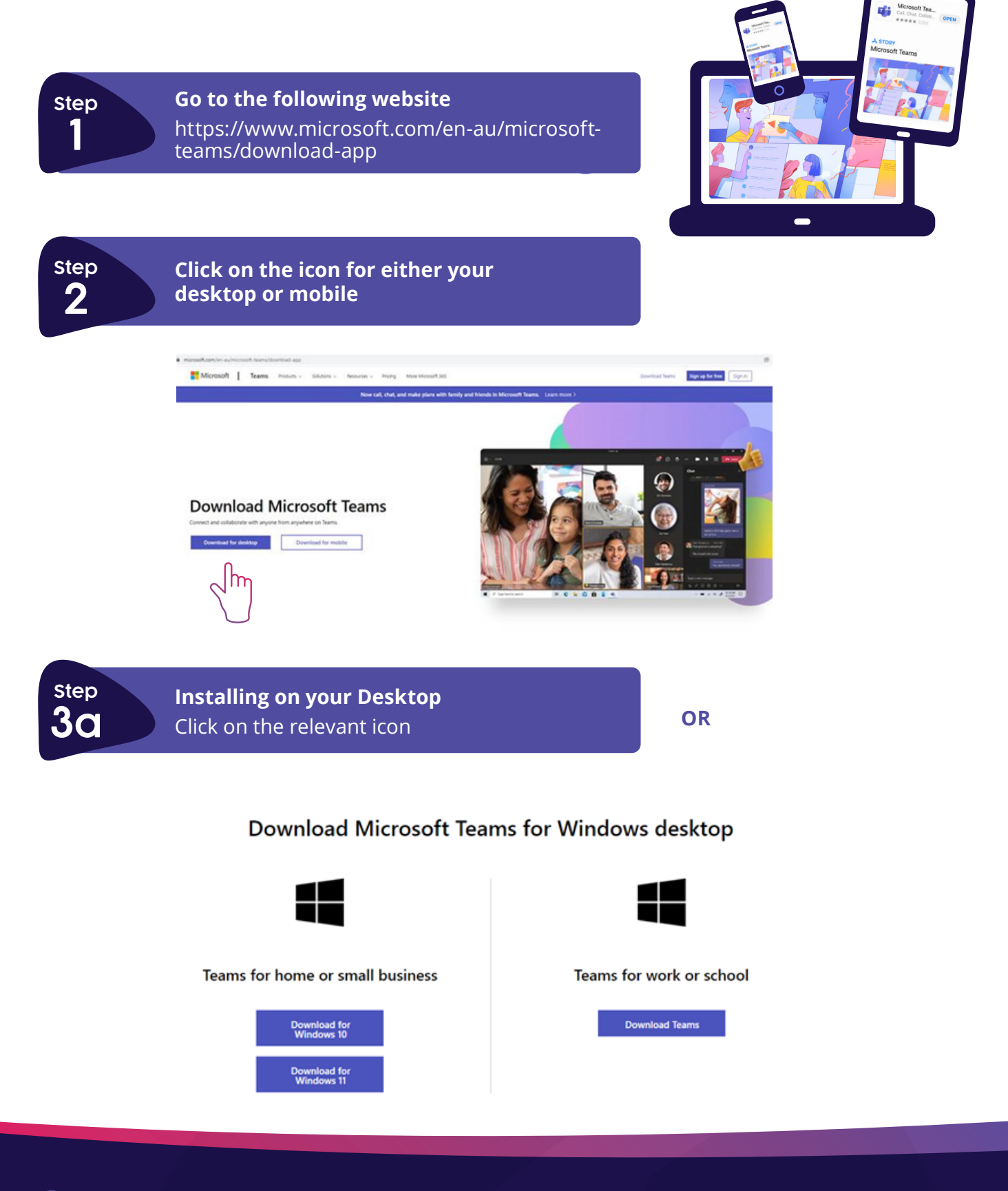

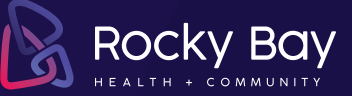

# step 3b

## Installing on your Mobile (Android or Apple phone)

Enter your email address in the text box provided and hit **'Send now'** 

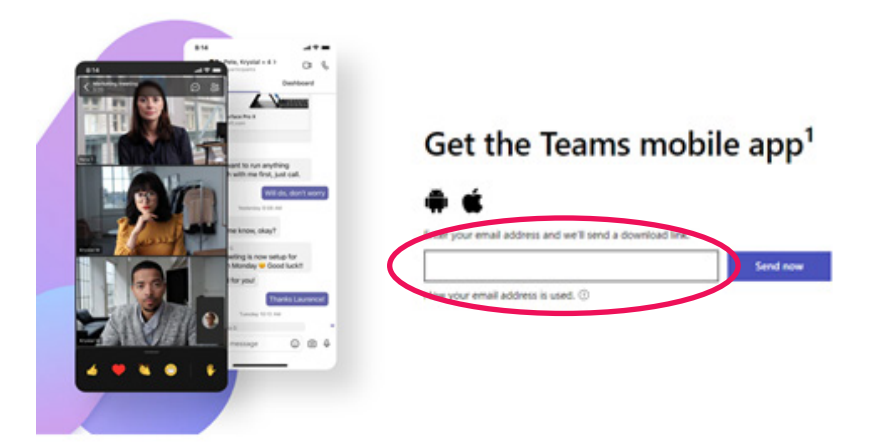

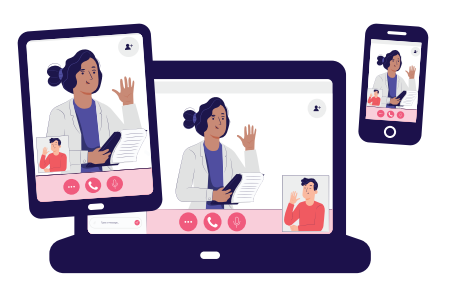

| Step |  |
|------|--|
| 4    |  |
| _    |  |

### **Complete Installation**

Follow the prompts to complete installation for your desktop (3a) or phone (3b)

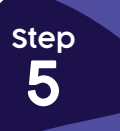

#### Joining an MSTeams session

When a telepractice session is booked, we will send you an email with a link to the session. All you need to do is click on the link that states: 'Click here to join the meeting'

| Hi customer               |                    |               |
|---------------------------|--------------------|---------------|
| Please see deta<br>below: | ails regarding you | r appointment |

Date: Time: Therapist: Appointment details:

Please click the link below when it is time to join the appointment.

Microsoft Teams meeting

Join on your computer or mobile app Click here to join the meeting Learn More | Meeting options

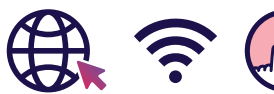

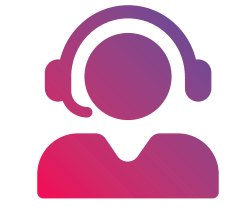

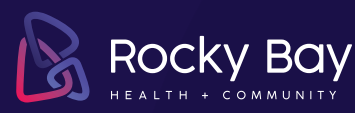